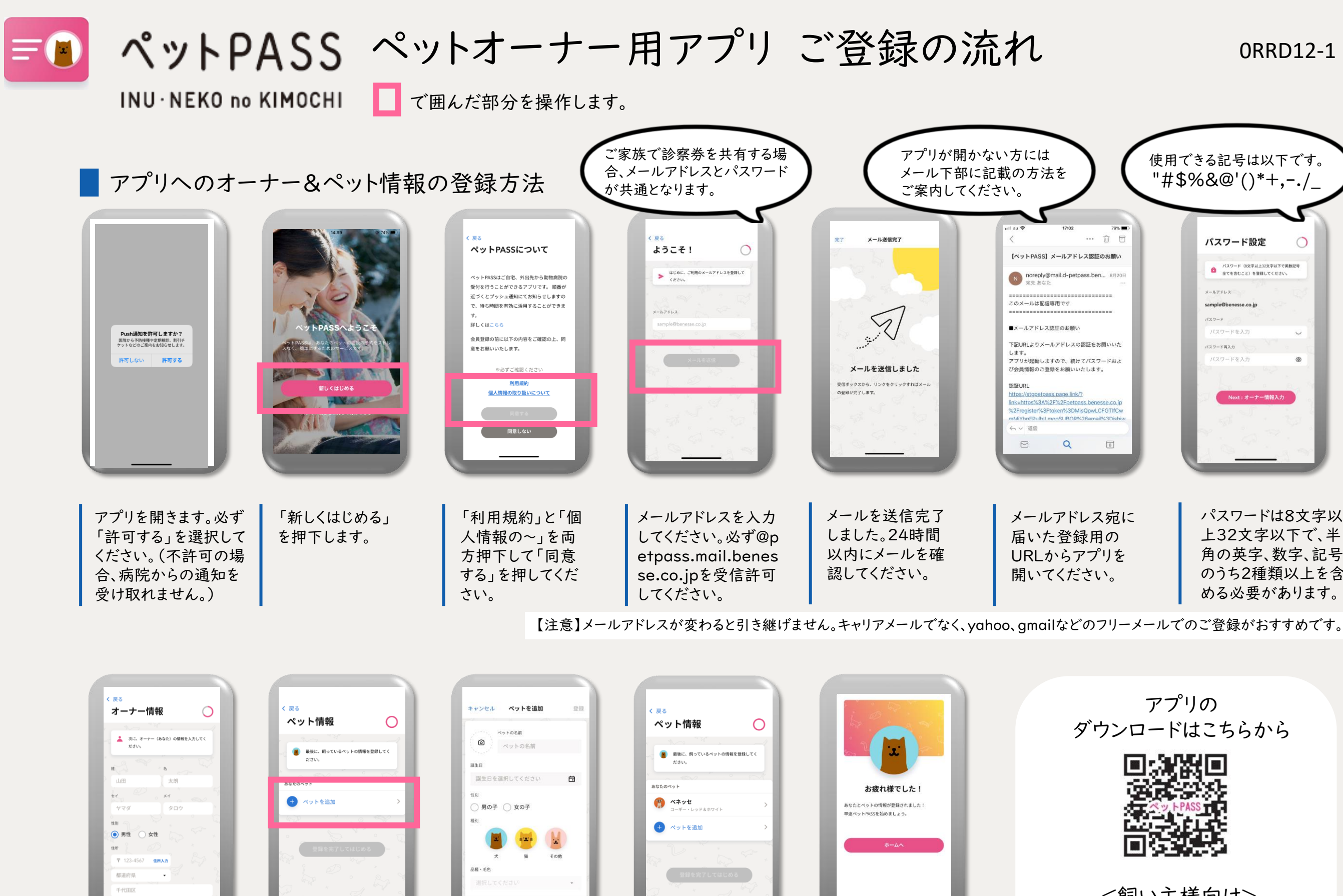

多頭飼いの場合は

続けて入力してくだ

さい。受付はペットご

とにするので診察が

必要な子はすべて登

録ください。

これでペットPASS

への登録は完了で

す。

ペットの名前・生年月

日・性別・種類を入力

していください。写真

も登録できます。詳細

情報は任意です。

ペット情報を入力

してください。

オーナー情報画面

に飼い主さまの情

報を入力してくだ

さい。

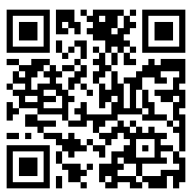

<飼い主様向け> よくあるご質問・お問い合わせ

パスワードは8文字以 上32文字以下で、半 角の英字、数字、記号 のうち2種類以上を含 める必要があります。

| 使用できる記号は以下です。<br>"#\$%&@'()*+/ |                                          |                   |
|--------------------------------|------------------------------------------|-------------------|
|                                |                                          | $\langle \rangle$ |
|                                | パスワード設定                                  | 0                 |
| - 1                            | パスワード (8文字以上32文字以下<br>全てを含むこと)を登録してくださ   | で英数記号             |
|                                | メールアドレス<br>sample@benesse.co.jp<br>パスワード | 2                 |
| - 1                            | バスワードを入力                                 | U I               |
| - 8                            | パスワード再入力                                 |                   |
|                                | Next:オーナー情報入3                            | b                 |
|                                | ******<br>****                           |                   |
|                                | 1 O                                      | 1. 20             |

0RRD12-1

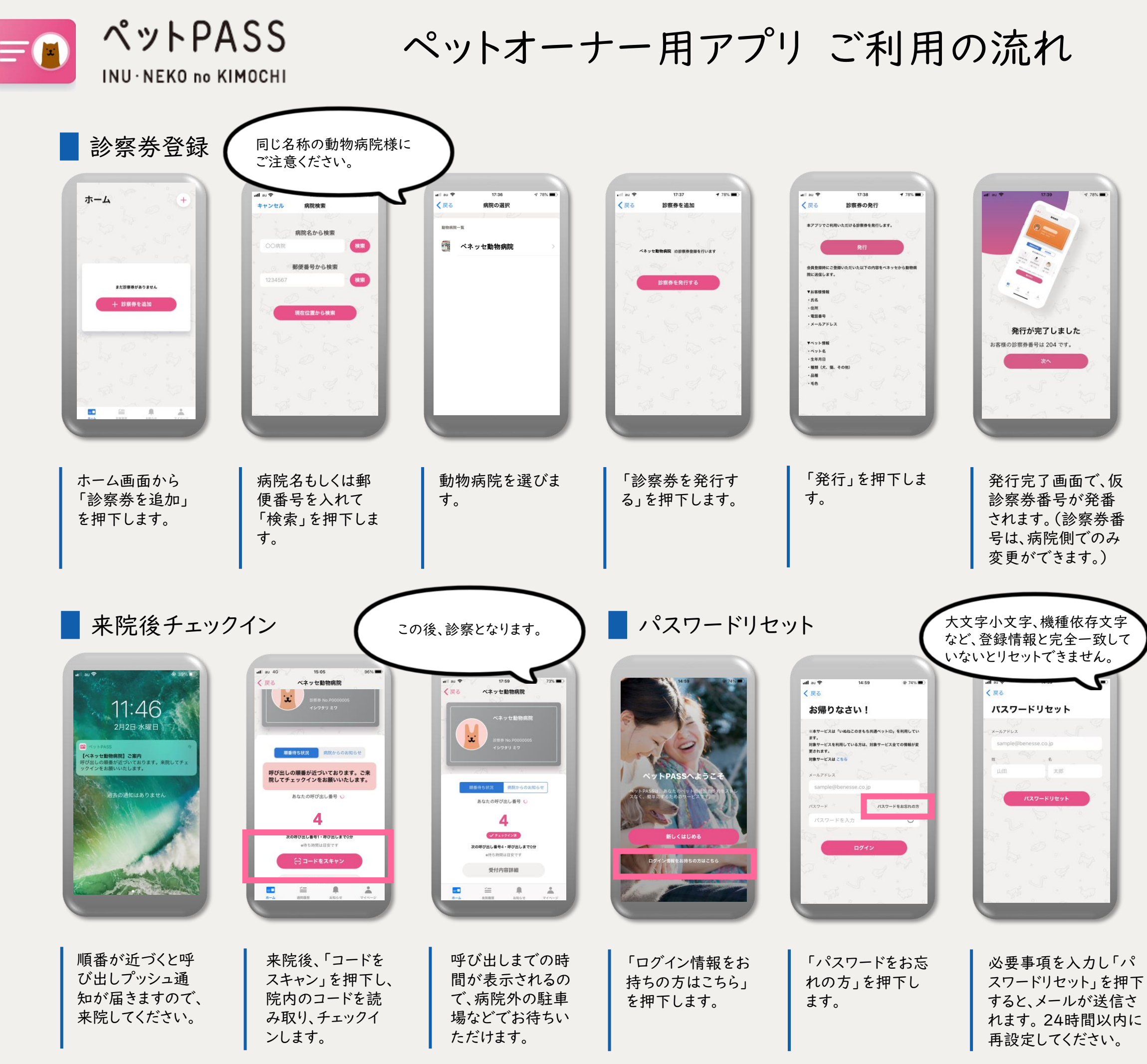

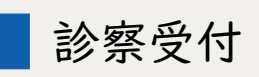

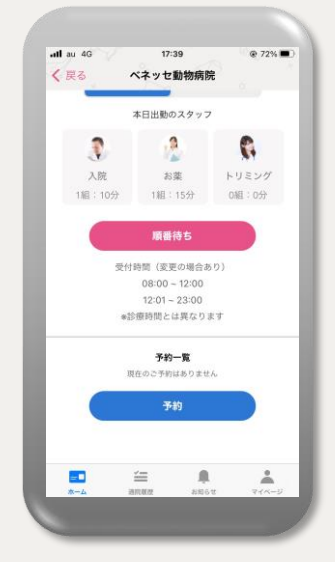

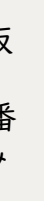

動物病院のホーム画 面から、診察受付を してください。受付後 は、ご自宅などでお 待ちいただけます。

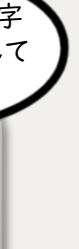

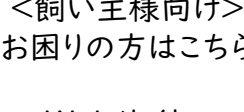

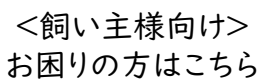

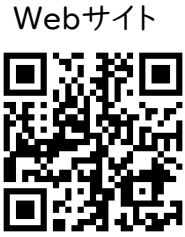

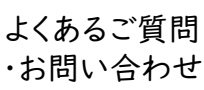